## Windows XP 印表機設定為中一刀格式教學

1.到桌面,於開始功能表,選擇設定,執行印表機選項(或是從控制台進入),選擇印表機選項。

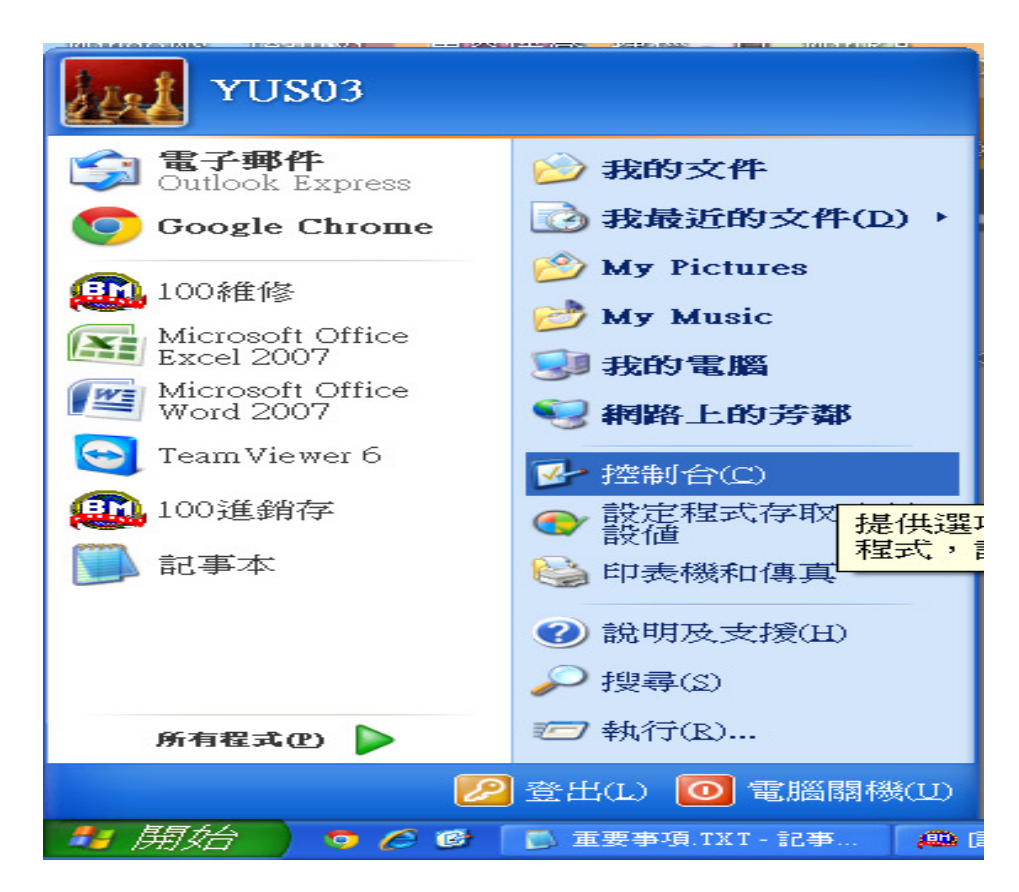

2.先確認印裝機驅動程式已安裝,選擇使用印表機型號(這裡用 LQ-300+II 做示範),點右鍵選擇設成預

設印表機。

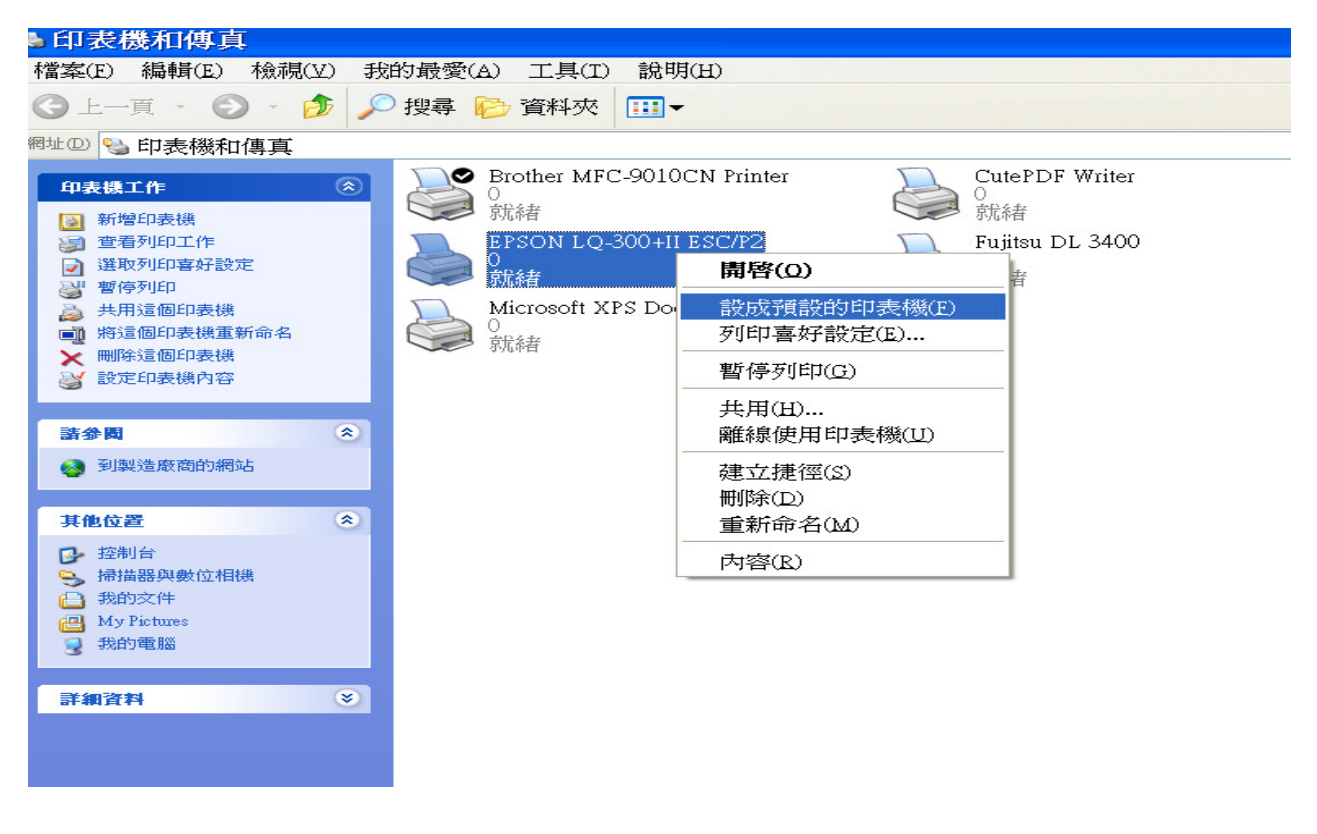

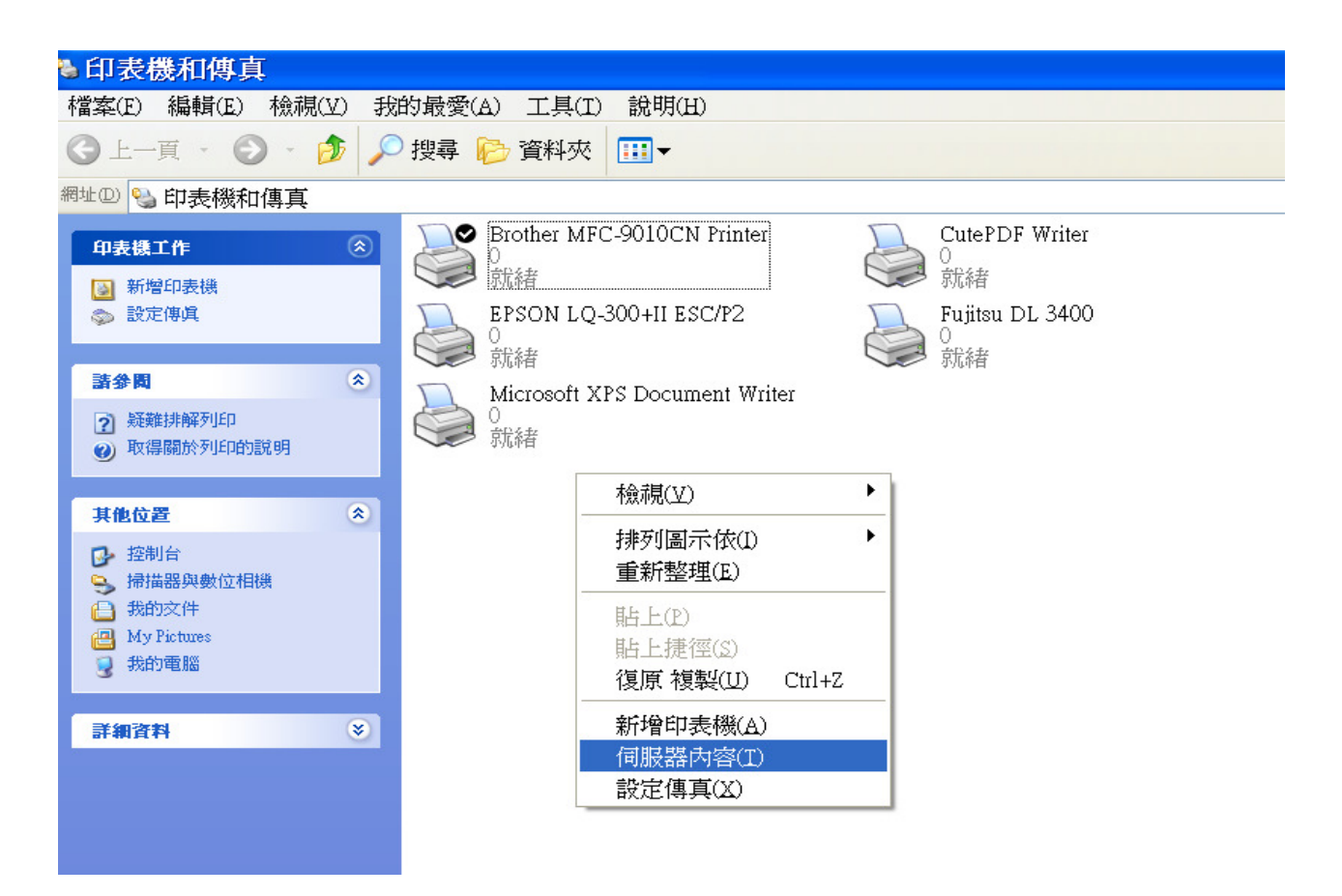

 這個時候會出現一個伺服器紙張設定的視窗,勾選建立新格式,格式名稱輸入WORK,單位選擇 英制,寬輸入8.5,高輸入5.5,輸入完選擇確定。

| 🌢 列印伺服器 內容 🛛 🔹 💽 🔀                                                                   |
|--------------------------------------------------------------------------------------|
| 格式 連接埠 驅動程式 進階                                                                       |
| 紙張在(E):CAR                                                                           |
| 10x11<br>10x14<br>11 x 17<br>11x15"(279x381mm) ● 儲存格式(2)                             |
| 格式名稱[1]: work                                                                        |
| ▲建立新格式(C)<br>編輯現有的名稱及尺寸來定義新的紙張格式,然後按<br>下[儲存格式]。                                     |
| 格式描述(度量)<br>單位: ○公制(M) ○英制選)<br>紙張大小: 印表機範圍邊界:                                       |
| 寬度(W):(8.50英吋) 左(L): 0.00英吋 上(T): 0.00英吋<br>高度(H):(5.5)英吋) 右(R): 0.00英吋 下(B): 0.00英吋 |
| <b>確定 取消</b> 套用( <u>A</u> )                                                          |

5.選擇使用的印表機(這邊以 LQ300+II 做範例,請依自己型號選擇),點右鍵,選擇列印喜好設定。

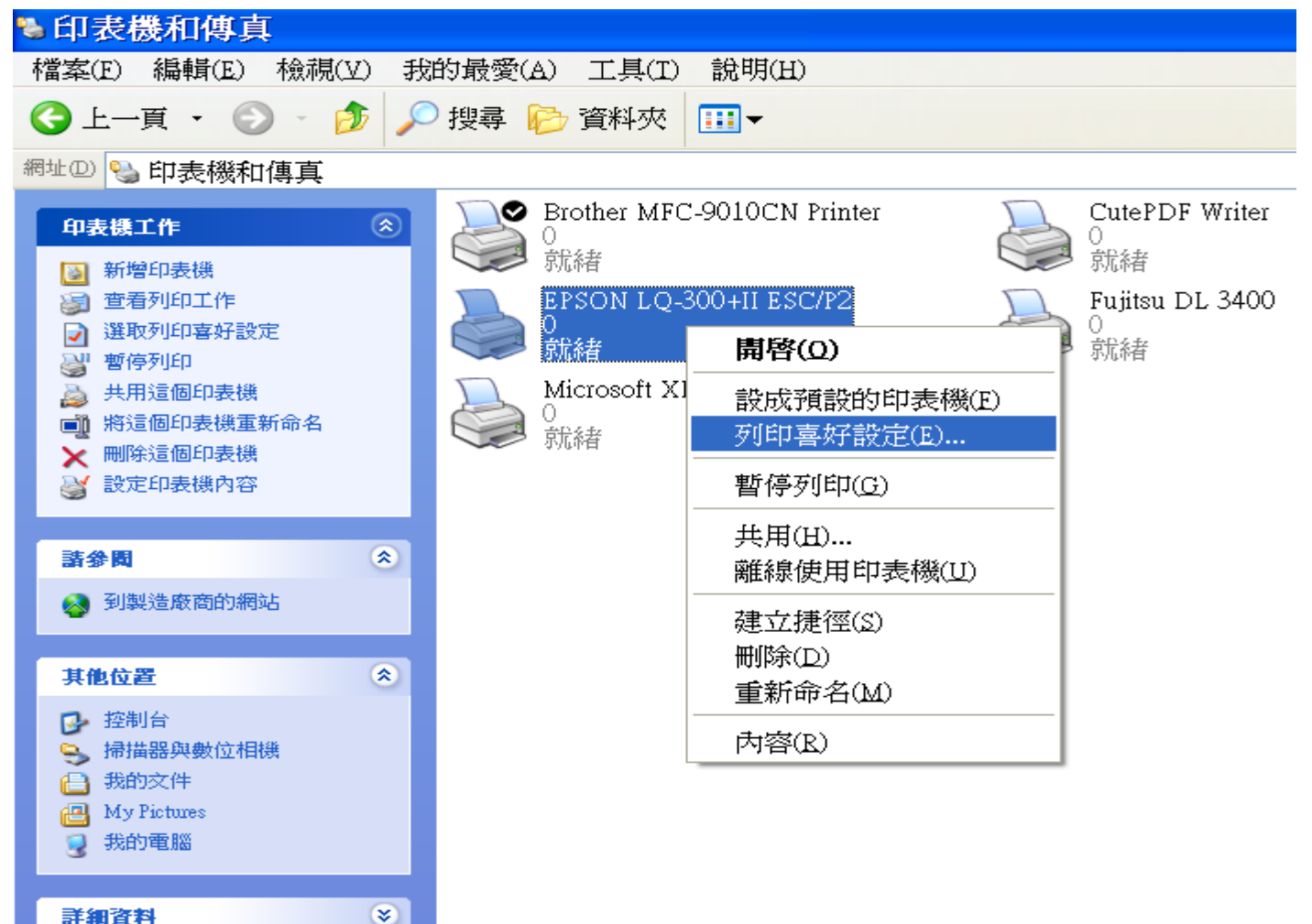

## 6.出現視窗,選擇進階

| 🌢 EPSON LQ-300+II ESC                                                                | /P2列印喜好設定 💦 🛛 🛛 🔀    |
|--------------------------------------------------------------------------------------|----------------------|
| 版面配置 紙張/品質<br>列印方向<br>③直印(R)<br>● 横印(L)<br>頁面順序<br>● 從前到後(Q)                         |                      |
| <ul> <li>○ 従後到前</li> <li>④ 従後到前</li> <li>● 毎張紙包含</li> <li>前頁數</li> <li>⑤:</li> </ul> |                      |
|                                                                                      | 進階(V)<br>確定 取消 套用(A) |

7.紙張大小欄位選取剛剛設定的 WORK 格式, 按確定完成。

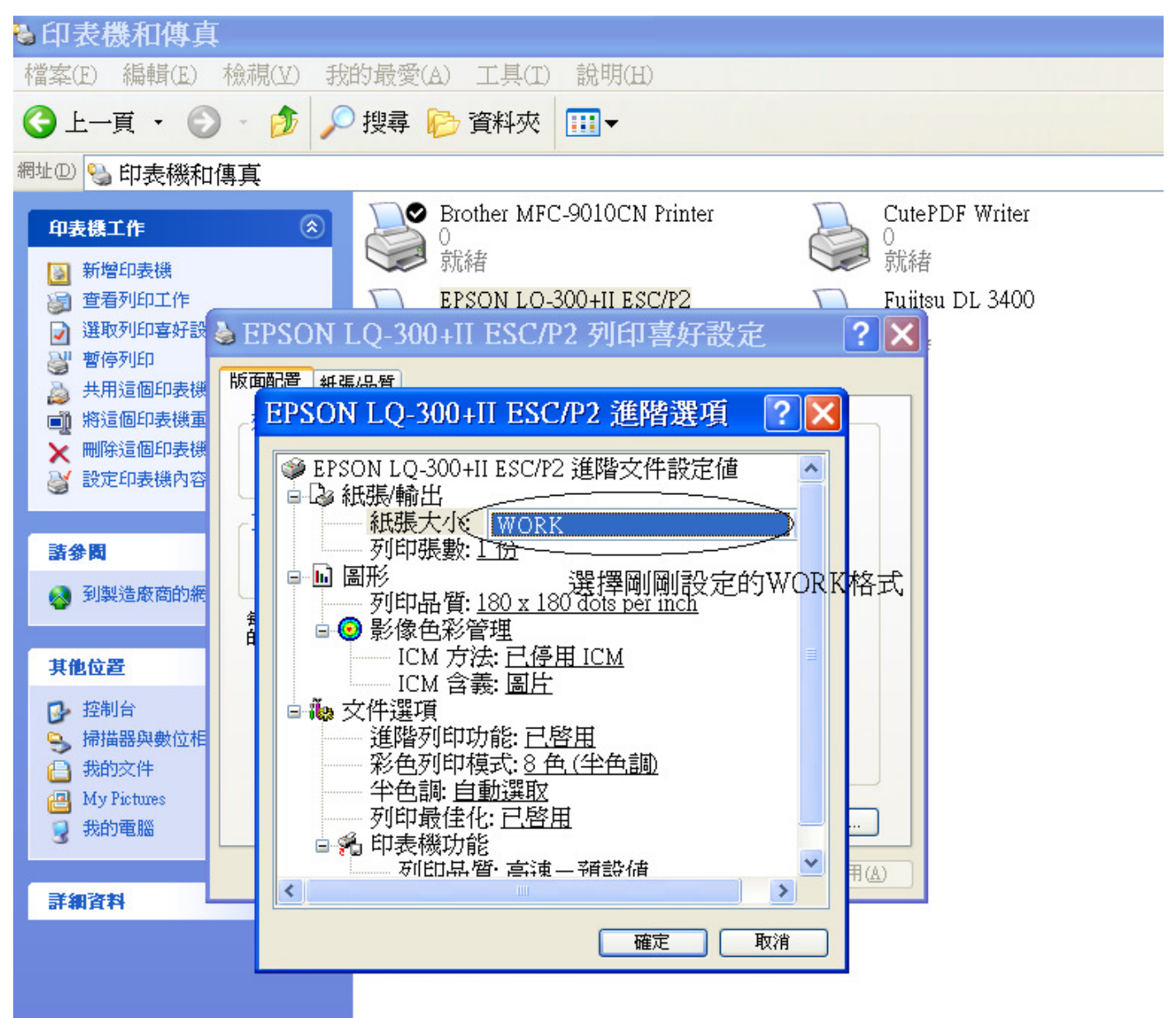